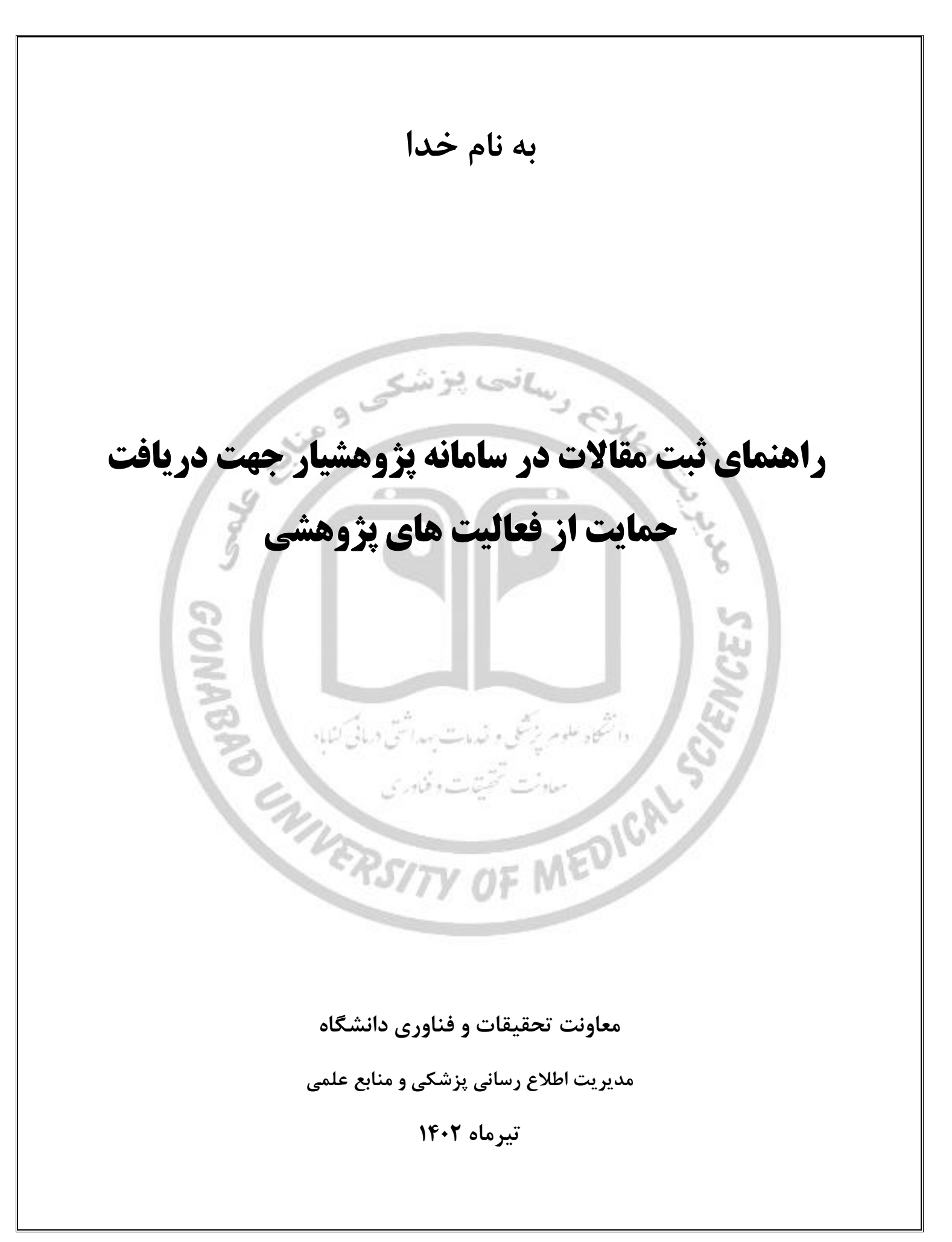

۱\_ وارد سامانه پژوهشیار به آدرس ris.gmu.ac.ir شوید.

۲\_از منوی پژوهشگر زیر منوی درخواست حق نشر گزینه ثبت مقاله را انتخاب نمایید .

|             |           |                        |                                  |                                             |                                           |                          | جستجو <b>کر</b>                        |
|-------------|-----------|------------------------|----------------------------------|---------------------------------------------|-------------------------------------------|--------------------------|----------------------------------------|
|             |           |                        |                                  |                                             |                                           |                          | 💻 پژوهشگر 👻                            |
|             |           |                        |                                  |                                             |                                           | بالمبيو                  | 🎎   لیست طرح های من                    |
|             | محيط      | کد اخلاق               |                                  | عنوان قارسی                                 | کد علمی                                   | کد رهگیری                | 💉 ثبت طرح/پایان نامه جدید              |
| ادمین       | ~         | کد اخلاق               |                                  | عنوان فارسی                                 | کد علمی                                   | کد رهگیری                | پرداختی ها به من                       |
|             |           | شماره همراه            | پست الکترونیک                    | نام خانوادگی                                | نام                                       | کد ملی                   | 📰 ثبت کتاب-اختراع-همایش                |
| 🝳 جستجو     |           | شماره همراه            | پست الکترونیک                    | نام خانوادگی                                | نام                                       | کد ملی                   | 韋 درخواست حق نشر 🗸                     |
|             |           |                        |                                  |                                             |                                           |                          | مقاله های ثبت شده شما                  |
|             |           |                        |                                  |                                             |                                           |                          | 🚢 ثبت مقاله 🖌 💶                        |
|             |           |                        | پ ا                              |                                             | ()                                        | 8                        | 📩 مقاله منتج از طرح 🗸                  |
|             |           | کارهای من              | رويدادها                         | فرم ها - آیین نامه ها                       | اطلاع رسانی                               | دسترسی سریع              | ا مقاله های منتج از طرح شما 📰          |
|             |           |                        |                                  |                                             |                                           |                          | میں اور محمد میں معانہ مسیح از طرح 🛌 👘 |
|             |           |                        |                                  |                                             |                                           |                          |                                        |
| 1 ( MA - A  |           |                        |                                  |                                             |                                           |                          | مى مديريت سامانه                       |
| 1 (united ) |           |                        | پژوهشیار - تمامی حقوق محفوظ است. | ۵ ۱۳۸۴ - ۱۳۸۴ © گروه داده ورز پیوند، سامانه | 3                                         |                          | کژارش ها ⊃                             |
|             | 20        |                        |                                  |                                             |                                           |                          |                                        |
| رروی ماژول  | هد شد .بر | ایش داده خوا           | وارد کرده اید نم                 | در هنگام تبت نام                            | ر کز هدف شما که                           | فحه ی باز شده م          | ۲ _ در ص                               |
|             | -         |                        |                                  | ىد.                                         | حه مشخصات شه                              | ، کنید تا وارد صف        | بعد کلیک                               |
|             | allow.    |                        |                                  |                                             |                                           |                          |                                        |
|             |           |                        |                                  |                                             | an an ann a bha fha a                     |                          | جستجو                                  |
|             |           |                        |                                  |                                             | نه » پروهسدر » درخواست حق نسر » نیت مقانه |                          |                                        |
|             |           |                        |                                  |                                             |                                           |                          | ل خانه                                 |
|             |           | . ↑                    | 4                                |                                             | $\mathcal{Q}$                             | C.                       | یاتشگاه                                |
|             | ۵. اتمام  | یل و سایر مستندات لازم | ۳. نویسندگان ۴. فا               | ۲. مشخصات                                   | ۱. مرکز هدف                               | وعه مراکز >              | 🛄 دانشکده /مجم                         |
|             |           |                        |                                  |                                             |                                           | <                        | م داوری                                |
|             |           |                        |                                  |                                             |                                           | < ر.                     | ی شورای پژوهشر                         |
|             |           |                        |                                  |                                             | معاونت تحقیقات و فناوری                   |                          | نظارت                                  |
|             |           |                        |                                  |                                             |                                           | شاور ×                   | 🚡 استاد راهنما/م                       |
|             |           |                        |                                  |                                             |                                           |                          | ي پروهسدر                              |
| ج> يد ی     |           |                        |                                  |                                             |                                           | سای من<br>انان نامه جدید | میں طرح رہے۔<br>1 میں طرح / م          |
|             |           |                        |                                  |                                             |                                           | یه من                    | پرداختی ها                             |
|             |           |                        |                                  |                                             |                                           | ختراع-همایش              | 📃 ثبت کتاب ا                           |
| 1(100 A)    |           |                        |                                  |                                             |                                           | ىق ئشر 🔷                 | 💼 درخواست ح                            |
| IL COURSEAL |           |                        |                                  | _                                           |                                           |                          |                                        |

۴ \_ ثبت دستی اطلاعات را بزنید تا بتوانید تمامی اطلاعات مقاله خود را به درستی درج نمایید.

## ۵ \_ تمامی فیلد های ستاره دار را کامل نمایید .

|                         | <                    |                                 | $\bigcirc$  |   |           |             | Ω            |   |                             |   |          |  |
|-------------------------|----------------------|---------------------------------|-------------|---|-----------|-------------|--------------|---|-----------------------------|---|----------|--|
| 📃 دانشکده /مجموعه مراکز | <                    |                                 | 25          | ← |           | ←           | $(\sim)$     | ← |                             | ← | AL.      |  |
|                         | <                    |                                 | ۱. مرکز هدف |   | ۲. مشخصات |             | ۳. نویسندگان |   | ۴. فایل و سایر مستندات لازم |   | ۵. اتمام |  |
|                         | -                    |                                 |             |   |           |             |              |   |                             |   |          |  |
|                         | <ul> <li></li> </ul> | مشخصات                          |             |   |           |             |              |   |                             |   |          |  |
|                         | <                    |                                 |             | _ |           |             | _            |   |                             |   |          |  |
| 📃 پژوهشگر               | ~                    | ) فراخوانی خود<br>ر             | دکار مقاله  |   | 😰 ثبت دم  | متى اطلاعات | 2            | _ |                             |   |          |  |
| 🚢 لیست طرح های من       |                      | زبان مقاله <b>*</b>             |             |   |           |             | ~            | 5 |                             |   |          |  |
|                         |                      | لطفا یک گزینه را انتخاب کنید    |             |   | ~         |             |              |   |                             |   |          |  |
|                         |                      | عنوان مقاله:* 🚺                 |             |   |           |             |              |   |                             |   |          |  |
|                         |                      |                                 |             |   |           |             |              |   |                             |   |          |  |
| 📩 درخواست حق نشر        | ~                    | عنوان فارسی مقاله (در صورت فاره | سی بودن) 🚺  |   |           |             |              |   |                             |   |          |  |
| مقاله های ثبت شده شما   |                      |                                 |             |   |           |             |              |   |                             |   |          |  |

توجه : در هنگام تکمیل اطلاعات پس از کلیک روی "درج از لیست مجلات" صفحه زیر را مشاهده خواهید نمود.جستجوی خود را بر اساس عنوان مجله یا شاپا(با خط تیره یا بدون خط تیره) می توانید انجام دهید.

نکته: در صورتی که جستجوی شما نتیجه ای در بر نداشت یا مجله مورد نظر شما در جستجو یافت نشد، مراتب را به مسئول سامانه (خانم مهندس نقوی) اطلاع دهید.

| ×                          |                    | اب از لیست مجلات                                   | ≣! انتخا  | << 40° | بالأحشين سلة عامته ويرت احور بالأحشى والطحا علوم بأنتج |
|----------------------------|--------------------|----------------------------------------------------|-----------|--------|--------------------------------------------------------|
|                            |                    |                                                    | ث         | ې<br>م | جستجو                                                  |
|                            |                    | لیست مجلات پیشنهاد دادن مجله<br>                   | انتخاب از |        |                                                        |
| <b>ر اکسل سادہ  نوسازی</b> | 🗴 خروجی            | ومشجو                                              | جستجو     | - K    |                                                        |
| انتخاب                     | شاپا               | عنوان مجله                                         |           | - K.   |                                                        |
|                            | <u>የሥዓአ-አለሥል</u>   | health science reports                             |           | i k    |                                                        |
| انتخاب                     |                    |                                                    |           | <      |                                                        |
| انتخاب                     | IAhnO-IhndI        | Shiraz E-Medical Journal                           |           | <      |                                                        |
| انتخاب                     | ۲۵۹۰-۱۵۱۸          | Tuberculosis Research and Treatment                |           | ×<br>• | استاد راهنما/مشاور<br>پژوهشگر                          |
| litelu                     | ۲۳۴۵-۲۲۱۸          | Journal of Health Sciences and Surveillance System |           |        | 💒 🛛 لیست طرح های من                                    |
|                            |                    |                                                    |           |        |                                                        |
| انتخاب                     | 1664-2014          | Online Journal of Public Health Informatics        |           |        |                                                        |
|                            | <u> ሃ</u> ዮሃም-۶۷۶۴ | مجله تحقیقات سلامت در جامعه                        |           |        |                                                        |
|                            |                    |                                                    |           | ř      | 📥 درخواست حق نشر                                       |
| انتخاب                     | ΥΈλδ-ΈλλΥ          | Journal of Health Literacy                         |           | Ľ      |                                                        |

۶ \_ بعد از تکمیل اطلاعات وارد صفحه نویسندگان شوید .

|                                        | <b>م</b>         | <ul> <li>درخواست حق نشر</li> </ul> |                                                                                                    |                                                                          |                                                                                   |                                                |
|----------------------------------------|------------------|------------------------------------|----------------------------------------------------------------------------------------------------|--------------------------------------------------------------------------|-----------------------------------------------------------------------------------|------------------------------------------------|
|                                        |                  |                                    |                                                                                                    |                                                                          |                                                                                   |                                                |
|                                        | ¢                | نویسندگان                          |                                                                                                    |                                                                          |                                                                                   |                                                |
| ده /مجموعه مراكز                       | <                | تعداد کل نویسندگان مقاله           |                                                                                                    | تعداد نویسندگان هیات علمی دارای افیلیشن دانشگاه علوم پزشکی گناباد با احت | ، خودتان                                                                          |                                                |
|                                        | <                | 1                                  | 0                                                                                                    | 1                                                                        |                                                                                   |                                                |
| پژوهشی                                 | <                |                                    |                                                                                                    |                                                                          |                                                                                   |                                                |
|                                        | <                | شما می توانید از لیست              | ناربران سامانه، نویسندگان را انتخا                                                                                                    |                                                                          |                                                                                   |                                                |
|                                        |                  |                                    |                                                                                                    |                                                                          |                                                                                   |                                                |
| راهتما/مشاور                           | <                |                                    |                                                                                                    |                                                                          |                                                                                   |                                                |
| راهنما/مشاور<br>نگر                    | <<br><           | جستجو                              | جستجو                                                                                                    |                                                                          |                                                                                   | ستون های قابل نمایش ~                          |
| زاهتما/مشاور<br>نگر                    | с<br>с<br>с      | جستجو<br>نام خانوادگی              | چستجو<br>نام پست                                                                                                    | تكترونيک                                                                 | محل کار                                                                           | ستون های قابل نمایش √<br>انتخاب                |
| راهتما/مشاور<br>نگر<br>ت سامانه        | <<br><<br><      | جستجو<br>نام خانوادگی              | جستجو<br>نام یستا<br>ac.ir                                                                                                    | انکرونیک<br>Murms                                                        | محل کار<br>خارج از دانشگاه/                                                       | ستون های قابل نمایش √<br>انتخاب<br>ای ا        |
| إهنما/مشاور<br>گر<br>۵ سامانه<br>ها    | <<br><<br><<br>< | چستجو<br>نام خانوادگی              | ومیتمو<br>درسی مان<br>عدد.ir                                                                                                    | اکترونیک<br>mums<br>Dimums                                               | محل کار<br>خارج از دانشگاه/<br>خارج از دانشگاه/                                   | ستون های قابل نمایش ∽<br>انتخاب<br>∑<br>ی      |
| (هنما/مشاور<br>بگر<br>ت سامانه<br>, ها |                  | جستجو<br>نام خانوادگی              | جستجو<br>الاسم المحمد المحمد<br>ومحمد المحمد المحمد<br>ومحمد المحمد المحمد المحمد المحمد المحمد المحمد المحمد المحمد المحمد المحمد المحمد المحمد المحمد المحمد المحمد المحمد المحمد المحمد المحمد المحمد المحمد المحمد المحمد المحمد المحمد المحمد المحمد المحمد المحمد المحمد المحمد المحمد المحمد المحمد المحمد المحمد المحمد المحمد المحمد المحمد المحمد المحم<br>المحمد المحمد المحمد المحمد المحمد المحمد المحمد المحمد المحمد المحمد المحمد المحمد المحمد المحمد المحمد المحمد ا<br>محمد المحمد المحمد المحمد المحمد المحمد المحمد المحمد المحمد المحمد المحمد المحمد المحمد المحمد المحمد المحمد المحمد ال | تکبرونیک<br>mums<br>pmums<br>@gmail                                      | محل کار<br>خارج از دانشگاه/<br>خارج از دانشگاه/<br>درمانی گناباد/دانشگده پرستاری/ | سنوں های قابل نمایش ~<br>انتخاب<br>2<br>2<br>2 |

۷ \_ در صفحه نویسندگان تعداد کل نویسنگان مقاله و همچنین تعداد نویسندگان هیات علمی دارای افیلیشن دانشگاه علوم پزشکی گناباد با احتساب خودتان را وارد کرده و از کادر جستجو نویسندگان را جستجو و انتخاب نمایید .

لیست نویسندگان انتخابی شما در جدول پایین صفحه نمایش داده خواهد شد .

|             |                      | SICC.                                          |                        |                                  | 11-            |           |           |
|-------------|----------------------|------------------------------------------------|------------------------|----------------------------------|----------------|-----------|-----------|
| انشگاه      | <ul> <li></li> </ul> | 20111-2                                        |                        |                                  | 10° 5 ° 5      |           |           |
|             | - K                  | لیست انتخابی نویسندگان                         |                        |                                  |                |           |           |
|             | <                    | 4                                              |                        |                                  |                |           |           |
| ورای پژوهشی | <                    | دوجه<br>این لیست مربوط به نویسندگان مقاله می ب | شد. از ثبت نویسندگان غ | بر هیات علمی دانشگاه در لیست زیر | فوددارى تماييد |           |           |
| لارت        | - C                  | <b>جستجو</b> جستجو                             |                        |                                  |                |           |           |
|             | <                    | نام خانوادگی                                   | نام                    | جایگاه مولف                      | نويسنده مسئول  | ويرايش    | حذف       |
|             | - <<br>- <           | نقوى                                           | ندا                    | 1                                | ېلى            | C         | 1         |
|             | <ul> <li></li> </ul> |                                                |                        |                                  | -              |           |           |
|             |                      | نمایش ۱ تا ۱ از ۱ رکورد                        |                        |                                  |                | نمایش 🕫 ¢ | « < 1 > » |
|             |                      | >                                              |                        |                                  |                |           |           |

۸ \_ در صفحه فایل و سایر مستندات لازم فیلد بارگذاری فایل مقاله را انتخاب و براساس توجه ذکر شده فایل مقاله خود را آپلود نمایید.

|                                                                                                    | الم الم الم الم الم الم الم الم الم الم                          |
|----------------------------------------------------------------------------------------------------|------------------------------------------------------------------|
|                                                                                                    | 🔢 دانشگاه >                                                      |
|                                                                                                    | 📃 دانشکده /مجموعه مراکز 🗧                                        |
| ۱. مزیر هدی ۱. مسخصات ۱. تویسیدین ۲. معین و سایر مسیدات ترم به انتخام<br>۱. مریز هدی                                                                 | 🚓 داوری >                                                        |
|                                                                                                    | ی شورای پژوهشی >                                                 |
| بارگذاری فادل ضمیمه                                                                                                    | 💄 نظارت >                                                        |
| فایل های خود را بارگذاری کنید.                                                                                                    | کے استاد راہنما/مشاور >                                          |
| emiree emiree                                                                                                    | یو پژوهشگر >                                                     |
| كد نام فایل                                                                                                    | ے ھمکار >                                                        |
| 📋 📩 pdf, 👦 J of Cosmetic Dermatology - Y+Y' - Parvar - The efficacy and adverse effects of treatment options for facial pores A-Lpdf 🛛 YMYF          | ی مدیریت سامانه >                                                |
| sac. [1] [1] [2]                                                                                                    | کزارش معا >                                                      |
| لغايش ۱۵ در روود.<br>نبايش ۱۰ × ( روود                                                                                                    | C 3                                                              |
|                                                                                                    | 0                                                                |
|                                                                                                    |                                                                  |
| ا بانگذاری فابل ضمیمه<br>≕ بانگذاری فابل ضمیمه                                                                                                    | 🧾 پڑا مٹیا، سلنہ میان مدیرت اصر پڑا مٹی دا تکھا علوم پڑتک کناہ 📏 |
|                                                                                                    | جستجو 🍳                                                          |
| :40 J                                                                                                    |                                                                  |
| مرد .<br>√حداکثر حجم مجاز برای ارسال فایل <b>∘۳ مگایایتمی باشد.</b>                                                                                  | 🝙 خانه                                                           |
| √پسوندهای مجاز برای ارسال اسناد doc,docx,pdf,zip,rar,jpg,png,gif,mpF,xlsx,xls,jpeg یا شد.                                                            | 📃 دانشگاه >                                                      |
| √پیوندهای مجاز برای ارسال تصاویر pŋɡ,jpɡ,gəifمی باشد.                                                                                                | 📃 دانشکده /مجموعه مراکز 🗧                                        |
| √ لطفا درصورت وجود گزینه الزامی ، در گزینه های فیلد نوع پیوست ، حتما قایل موردنظر را آیلود نمایید تا در هنگتم خاتمه و فرسال با خطا مواجه تشوید.<br>م | 🖈 داوری >                                                        |
| √ لطفا فقط قابل های pdf بارگذاری نمائید.<br>م                                                                                                    | یا شورای بادهشی                                                  |
| X                                                                                                    |                                                                  |
|                                                                                                    | ے نظارت                                                          |
|                                                                                                    | 📥 استاد راهنما/مشاور 🧼                                           |
| فایلها را بکشید و در اینجا رها کنید                                                                                                    | 💻 پژوهشگر >                                                      |
|                                                                                                    | 💻 ھمگار >                                                        |
|                                                                                                    |                                                                  |
|                                                                                                    | ې مديريت سامانه 🗧                                                |
|                                                                                                    | ی مدیریت سامانه ک<br>گنلیش ها ک                                  |
|                                                                                                    | کی مدیریت سامانه ><br>گزارش ها >                                 |
|                                                                                                    | ې مديريت سامانه                                                  |

بعد از بارگذاری موفق فایل فرآیند به پایان رسیده و باید روی گزینه ارسال کلیک کنید.